# NX-OS를 사용하는 vPC의 Nexus 스위치에 업그 레이드 설치

### 목차

<u>소개</u> <u>사전 요구 사항</u> <u>요구 사항</u> <u>사용되는 구성 요소</u> <u>구성</u> <u>네트워크 다이어그램</u> <u>배경 정보</u> <u>VPC 운영 기본 작업</u> <u>업그레이드 방법론</u> <u>관련 정보</u>

## 소개

이 문서에서는 Cisco NX-OS를 사용하는 vPC에서 Cisco Nexus 9000 스위치를 업그레이드하는 절 차에 대해 설명합니다.

## 사전 요구 사항

요구 사항

다음 주제에 대한 지식을 보유하고 있으면 유용합니다.

- Nexus NX-OS 소프트웨어.
- vPC(가상 포트 채널).
- Cisco Nexus 스위치의 디바이스 파일 시스템, 디렉토리 및 파일을 사용합니다.
- <u>소프트웨어</u> 다운로드에<u>로그인합니다</u>.
- 이 절차는 중단되므로 Cisco에서는 유지 관리 기간을 예약하는 것이 좋습니다.

사용되는 구성 요소

이 문서의 정보는 다음 소프트웨어 및 하드웨어 버전을 기반으로 합니다.

• Cisco Nexus 9000 및 Cisco NX-OS

이 문서의 정보는 특정 랩 환경의 디바이스를 토대로 작성되었습니다. 이 문서에 사용된 모든 디바 이스는 초기화된(기본) 컨피그레이션으로 시작되었습니다. 현재 네트워크가 작동 중인 경우 모든 명령의 잠재적인 영향을 미리 숙지하시기 바랍니다.

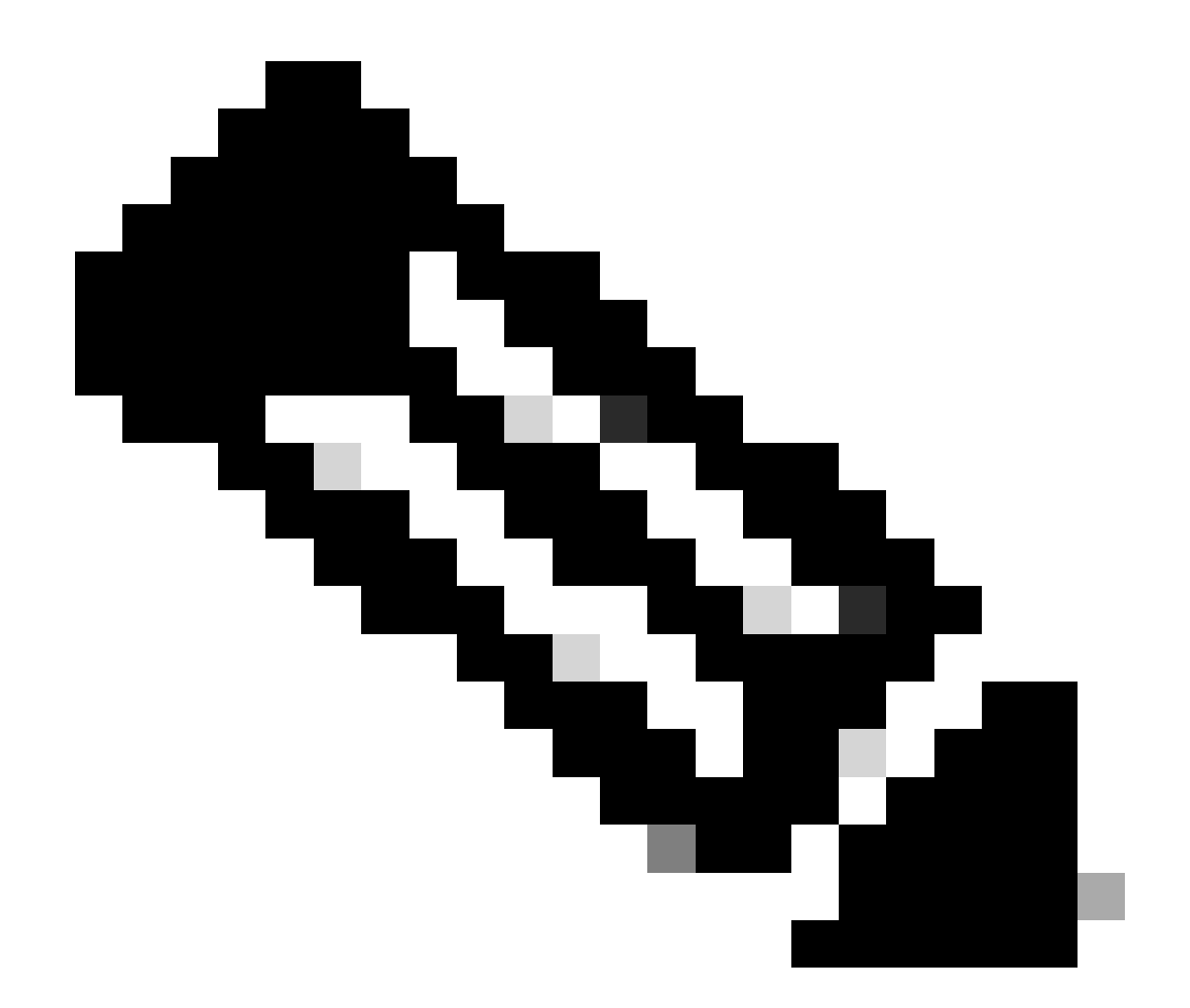

참고: 명령과 출력은 다를 수 있지만 Cisco Nexus 7000 스위치의 업그레이드 절차는 이 문 서를 기반으로 할 수 있습니다. 자세한 내용은 Cisco Nexus 스위치 관련 공식 Cisco 가이드 를 참조하십시오.

구성

네트워크 다이어그램

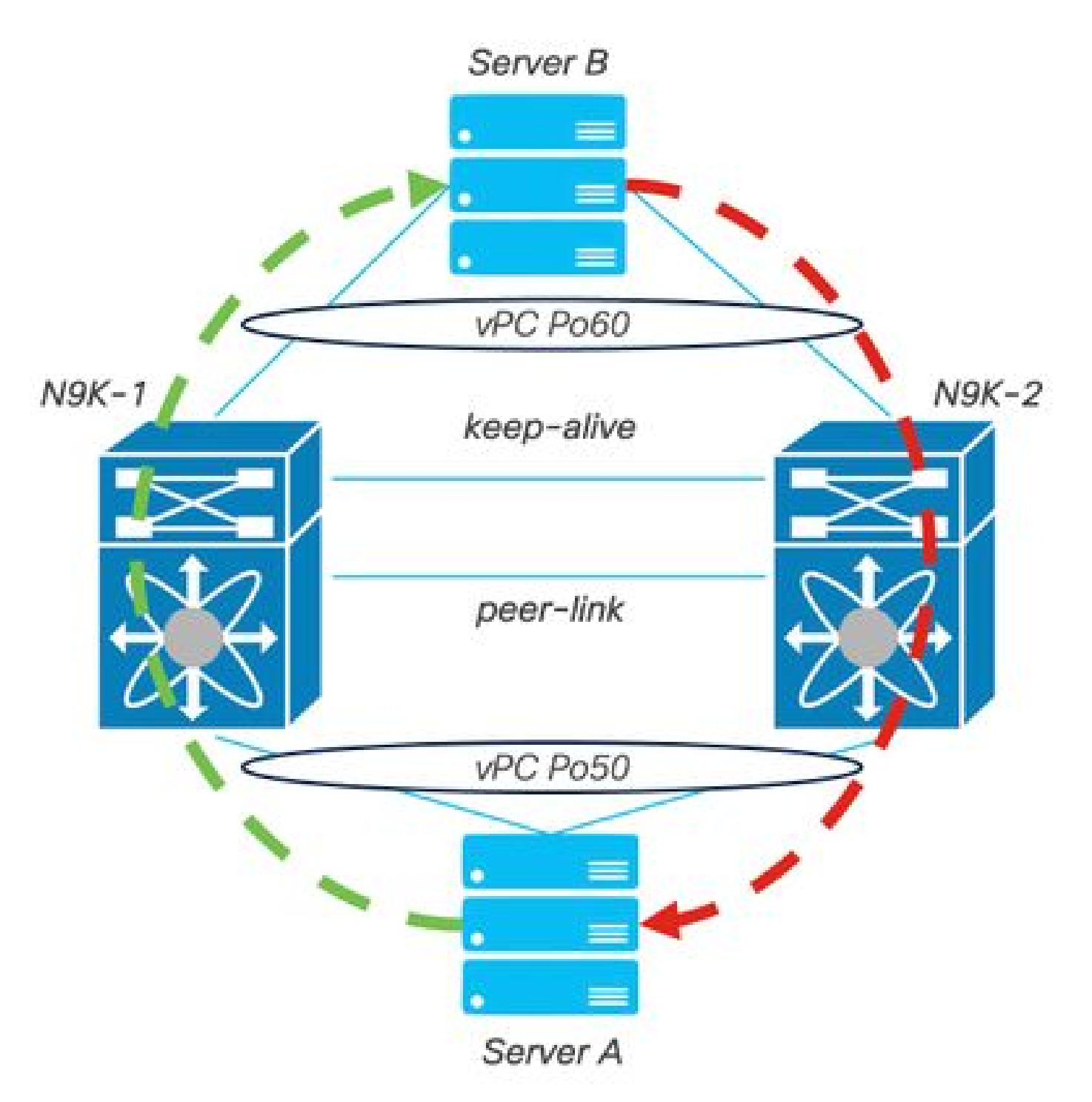

네트워크 다이어그램

## 배경 정보

- 가 두 개의 N9K-C93180YC-FX-24가 있는 데이터 센터의 네트워크 관리자라고 가정합니다.
- N9K-1 및 N9K-2에는 NX-OS 9.3(11)이 있습니다.
- 서버 A와 B가 프로덕션 트래픽을 보내는 중입니다.
- 목표는 두 Nexus 스위치를 모두 NX-OS 10.2(5)로 업그레이드하는 것입니다.

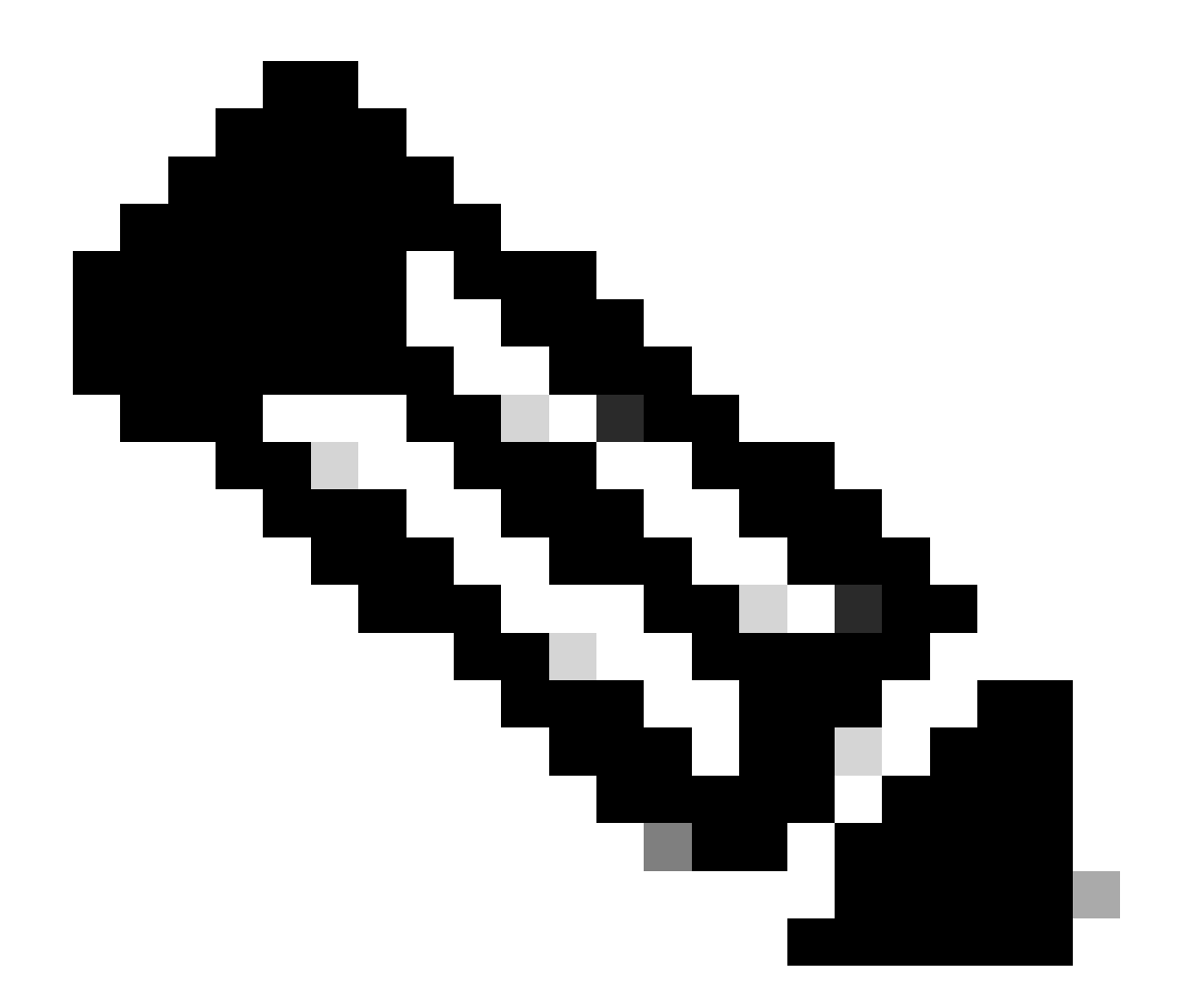

참고: 기본 스위치로 업그레이드를 시작합니다. 그렇지 않으면 보조 스위치에서 기능을 구 분하지 않습니다. 그럼에도 불구하고 기본 스위치로 시작하면 두 디바이스 모두 처음에 구 성된 기본 및 보조 역할로 돌아갈 수 있습니다. vPC에서 운영 1차로서 Nexus의 일부 기능 을 아는 것이 중요하기는 하지만.

## vPC 운영 기본 작업

- FHRP를 사용해도 ARP 요청에 응답합니다.
- BPDU(Bridge Protocol Data Unit)를 처리합니다.
- PIM 멀티캐스트 트래픽을 전달합니다.
- IGMP의 컨트롤 플레인 패킷입니다.
- 피어 링크가 중단될 때 vPC 멤버 포트가 종료되지 않습니다.

## 업그레이드 방법론

1단계. <u>Cisco Nexus 9000 및 3000 ISSU Support Matrix</u> 열기

1. 현재 릴리스를 선택합니다. 2. 대상 릴리스를 선택합니다.

# allalla CISCO.

## Cisco Nexus 9000 and 3000 ISSU Support Matrix

This form provides information for In-Service Software Upgrade (ISSU) support for Cisco NX-OS software on Nexus 9000 Series and 3000 Series Switches based on your current and target release. The upgrade releases have been tested and validated by Cisco, Cisco partners, or both. Use this form as a reference for supported software.

For feedback on this tool, send email to nexus9k-docfeedback@cisco.com.

NOTE: ISSU is not supported for software downgrades. If you want to downgrade your software, follow the disruptive downgrade procedure described in the Upgrade and Downgrade Guide for your target release. For NXOS software strategy and lifecycle, see the Cisco NX-OS Software Strategy and Lifecycle Guide.

.

Current release 9.3(10) 2.1 Target release

10.2(S)M

Current release: 9.3(11)

Target release: 10.2(5)M

Recommended path: Direct path from Current Release. [Show Alternate Paths]

Cisco Nexus 9000 및 3000 ISSU Support Matrix

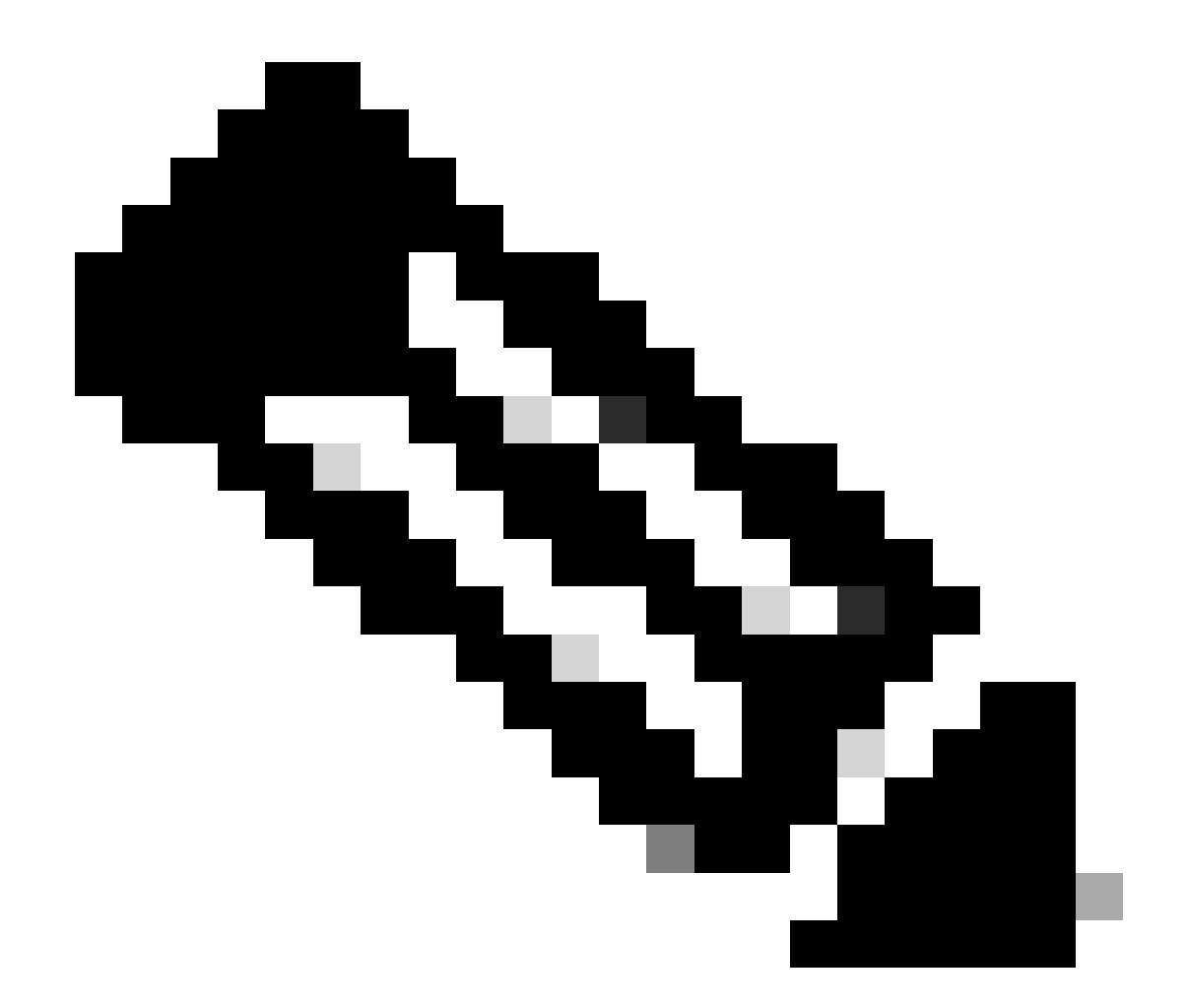

참고: Cisco TAC에서는 권장되는 경로와 함께 항상 중단(다시 로드) 업그레이드 옵션을 사용할 것을 권장합니다.

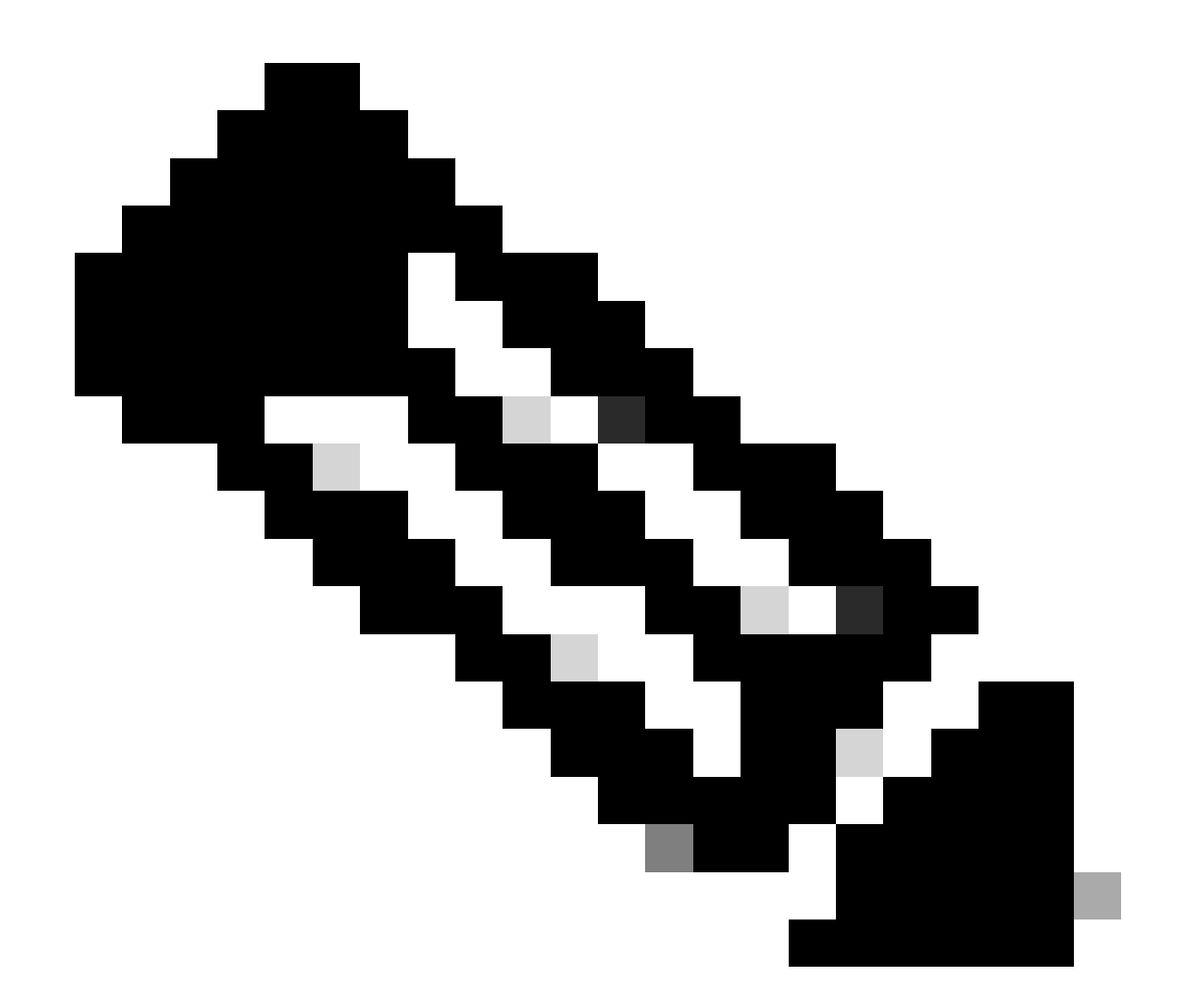

참고: 권장 경로에는 여러 점프가 표시될 수 있습니다. 두 Cisco Nexus 스위치가 모두 대상 NX-OS 버전을 가질 때까지 각 홉에 대해 2~11단계를 반복해야 합니다.

2단계. Cisco Nexus 스위치 라인 카드에 따라 권장 경로에 명시된 모든 Cisco NX-OS 파일을 다운 로드합니다.

- 1. <u>소프트웨어 다운로드</u> 로그인\_
- 2. Download and Upgrade(다운로드 및 업그레이드) 섹션으로 이동하여 Access Downloads(액 세스 다운로드)를 엽니다.
- 3. Browse all(모두 찾아보기) > Cisco IOS and NX-OS Software(Cisco IOS 및 NX-OS 소프트웨어) > NX-OS NX-OS Software(NX-OS 소프트웨어) > Switches(스위치) > Data Center Switches(데이터 센터 스위치) > Select your Nexus Series(Nexus 시리즈 선택) > Select your Linecard(라인 카드 선택) > NX-OS System Software(NX-OS 시스템 소프트웨어) > Select NX-OS version(다운로드할 NX-OS 버전 선택)을 클릭합니다.
- 4. 파일 이름 위로 커서를 이동하여 파일 세부 정보를 표시하고 MD5 체크섬 값을 복사한 다음 NX-OS 파일을 다운로드합니다.

| Products                                         | & Services Supp                     | ort How to Buy Training & Events                                         | Partners                   |                        |                   | 89900      |
|--------------------------------------------------|-------------------------------------|--------------------------------------------------------------------------|----------------------------|------------------------|-------------------|------------|
| Software                                         | Downloa                             | d                                                                        |                            |                        |                   |            |
| Downloads Home / IOS a<br>/ NX-OS System Softwar | nd NX-OS Software / N<br>re Details | X-OS / NX-OS Software / Switches / Data Center S                         | witches / Nexus 9000 Serie | s Switches / Nexus 931 | 80YC-FX-24 Switch |            |
| Q. Search                                        | Description :<br>Release :          | Cisco Nexus 9000/3000 Standalone Switch<br>10.2(6)                       | Switch                     |                        |                   |            |
| Expand All                                       | Release Date :<br>FileName :        | 01-Sep-2023<br>nxos64-cs.10.2.6.M.bin                                    |                            | Related Links          | and Documentation |            |
| Latest Release                                   | Min Memory :<br>Size :              | DRAM 0 Flash 0<br>1890.07 MB ( 1981878272 bytes)                         |                            | Release Notes for 1    | 0.2(6) N3K        |            |
| 10.2(6)(M)                                       | MD5 Checksum :<br>SHA512 Checksum : | a7ab27345fb90f654a943d1765df8142 📺<br>4da019c09645bdf06ab78657a46c95db 🏢 |                            |                        |                   |            |
| 10.4(1)(F)                                       | Release Notes for 10                | 0.2(6) N3K Release Notes for 10.2(6) N9K Advisories                      | đ                          | Release Date           | Size              |            |
| 10.3(99x)(F)                                     |                                     |                                                                          |                            | 01-Sep-2023            | 1890.07 MB        | <u>ب +</u> |
| 9.3(12)                                          |                                     | nxos64-cs.10.2.6.M.bin<br>Advisories                                     |                            |                        |                   |            |
| All Release                                      | ~                                   |                                                                          |                            |                        |                   |            |
| 10                                               | >                                   |                                                                          |                            |                        |                   |            |
| 9                                                | >                                   |                                                                          |                            |                        |                   |            |
|                                                  |                                     |                                                                          |                            |                        |                   |            |

소프트웨어 다운로드

5. SCP, SFTP, TFTP 또는 USB를 통해 vPC에 있는 두 Cisco Nexus 스위치의 부트플래시에 NX-OS 파일을 전송합니다. 처음 세 가지 옵션 중 하나를 선택한 경우, 예상 VRF를 지정하여 서버에 대한 ping이 있는지 확인합니다. 이 예에서 SFTP 서버는 VRF(Virtual Routing Forwarding) 관리를 통해 연결할 수 있는 IP 주소 192.168.9.9를 가지고 있습니다.

N9K-1(config)# ping 192.168.9.9 vrf management

N9K-1(config)# copy sftp: bootflash: Enter source filename: nxos64-cs.10.2.5.M.bin Enter vrf (If no input, current vrf 'default' is considered): management Enter hostname for the sftp server: 192.168.9.9 Enter username: admin The authenticity of host '192.168.9.9 (192.168.9.9)' can't be established. RSA key fingerprint is SHA256:ABCDEFGHIJK. Are you sure you want to continue connecting (yes/no/[fingerprint])? yes Warning: Permanently added '192.168.9.9' (RSA) to the list of known hosts. Inbound-ReKey for 192.168.9.9 User Access Verification Password: cisco

- 6. 파일 전송이 완료되면 NX-OS 파일이 명령 dir을 사용하여 bootflash에 있는지 확인합니다.
- 7. show file bootflash 명령을 사용하여 NX-OS 파일에서 MD5 체크섬을 가져옵니다.
- 8. 이 값을 <u>소프트웨어</u> 다운로드에서 복사한 값과<u>비교합니다.</u> 두 값이 모두 일치해야 합니다. 그 렇지 않으면 NX-OS 파일이 손상되었거나 합법적이지 않습니다.

N9K-1(config)# dir | include nxos 1978203648 Mar 31 01:36:06 2023 nxos.9.3.11.bin 1943380992 Mar 17 09:54:16 2023 nxos64-cs.10.2.5.M.bin Usage for bootflash:// 20548902912 bytes used 96040308736 bytes free 116589211648 bytes total

N9K-1(config)# show file bootflash:nxos64-cs.10.2.5.M.bin md5sum 2f60a186cb9c2d55c90086302e51f655

3단계. 각 Cisco Nexus 스위치에 대한 vPC의 운영 역할을 식별합니다.

1. show vpc role 명령을 사용합니다.

N9K-1(config)# show vpc role

| vPC | Role | status |
|-----|------|--------|
| VIC | NUIC | JLULUJ |

| vPC role                       | : | primary           |
|--------------------------------|---|-------------------|
| Dual Active Detection Status   | : | 0                 |
| vPC system-mac                 | : | 00:23:04:ee:be:01 |
| vPC system-priority            | : | 32667             |
| vPC local system-mac           | : | 44:b6:be:11:17:67 |
| vPC local role-priority        | : | 32667             |
| vPC local config role-priority | : | 32667             |
| vPC peer system-mac            | : | f8:a7:3a:4e:40:07 |
| vPC peer role-priority         | : | 32667             |
| vPC peer config role-priority  | : | 32667             |

N9K-2(config)# show vpc role

4단계. vPC의 두 Cisco Nexus 스위치에서 Cisco NX-OS의 비호환성을 확인합니다.

1. show incompatibility-all nxos bootflash 명령을 사용합니다.

N9K-1(config)# show incompatibility-all nxos bootflash:nxos64-cs.10.2.5.M.bin Checking incompatible configuration(s) for vdc 'N9K-1':

No incompatible configurations

Checking dynamic incompatibilities:

No incompatible configurations

5단계. vPC의 두 Cisco Nexus 스위치에 Cisco NX-OS가 미치는 영향을 확인합니다.

1. show install all impact nxos bootflash 명령을 사용합니다. Cisco NX-OS 버전이 호환되고 설 치가 가능한지 확인하기 위해 예비 진단을 실행합니다.

N9K-1(config)# show install all impact nxos bootflash:nxos64-cs.10.2.5.M.bin Installer will perform impact only check. Please wait. Verifying image bootflash:/nxos64-cs.10.2.5.M.bin for boot variable "nxos". [####################### 100% -- SUCCESS Verifying image type. Preparing "nxos" version info using image bootflash:/nxos64-cs.10.2.5.M.bin. [#################### 100% -- SUCCESS Preparing "bios" version info using image bootflash:/nxos64-cs.10.2.5.M.bin. Performing module support checks. [###################### 100% -- SUCCESS Notifying services about system upgrade. Compatibility check is done: Module bootable Impact Install-type Reason ----- ------ ------ -----reset default upgrade is not hitless 1 yes disruptive Images will be upgraded according to following table: Module Image Running-Version(pri:alt) New-Version Upg-Required \_\_\_\_\_ \_\_\_\_\_ \_\_\_\_ \_\_\_\_\_ \_\_\_\_ nxos 1 10.2(5)9.3(11) bios v05.47(04/28/2022):v05.43(11/22/2020) v05.47(04/28/2022) 1 no

Additional info for this installation:

Service "vpc" in vdc 1: Vpc is enabled, Please make sure both Vpc peer switches have same boot mode usi

6단계(선택 사항) vPC의 두 Cisco Nexus 스위치에서 실행 중인 컨피그레이션의 백업을 내보냅니다

N9K-1(config)# copy running-config sftp:running-config-backup Enter vrf (If no input, current vrf 'default' is considered): default Enter hostname for the sftp server: 192.168.9.9 Enter username: admin The authenticity of host '192.168.9.9 (192.168.9.9)' can't be established. RSA key fingerprint is SHA256:ABDCEFGHI. Are you sure you want to continue connecting (yes/no/[fingerprint])? yes Warning: Permanently added '192.168.9.9' (RSA) to the list of known hosts. Inbound-ReKey for 192.168.9.9:22 User Access Verification Password: Connected to 192.168.9.9.

### 7단계. vPC 주 역할의 Nexus 스위치에 NX-OS를 설치합니다.

1. 이 명령을 사용하여 모든 nxos bootflash를 설치합니다.

N9K-1(config)# install all nxos bootflash:nxos64-cs.10.2.5.M.bin Installer will perform compatibility check first. Please wait. Installer is forced disruptive

Verifying image type. [###################### ] 100% -- SUCCESS

Notifying services about system upgrade. [#######################] 100% -- SUCCESS

| Images | will be upgraded | according to following table:         |                    |              |
|--------|------------------|---------------------------------------|--------------------|--------------|
| Module | Image            | Running-Version(pri:alt)              | New-Version        | Upg-Required |
|        |                  |                                       |                    |              |
| 1      | nxos             | 9.3(11)                               |                    | 10.2(5)      |
| 1      | bios             | v05.47(04/28/2022):v05.43(11/22/2020) | v05.47(04/28/2022) | no           |

Additional info for this installation:

Service "vpc" in vdc 1: Vpc is enabled, Please make sure both Vpc peer switches have same boot mode usin

Switch will be reloaded for disruptive upgrade. Do you want to continue with the installation (y/n)? [n] y

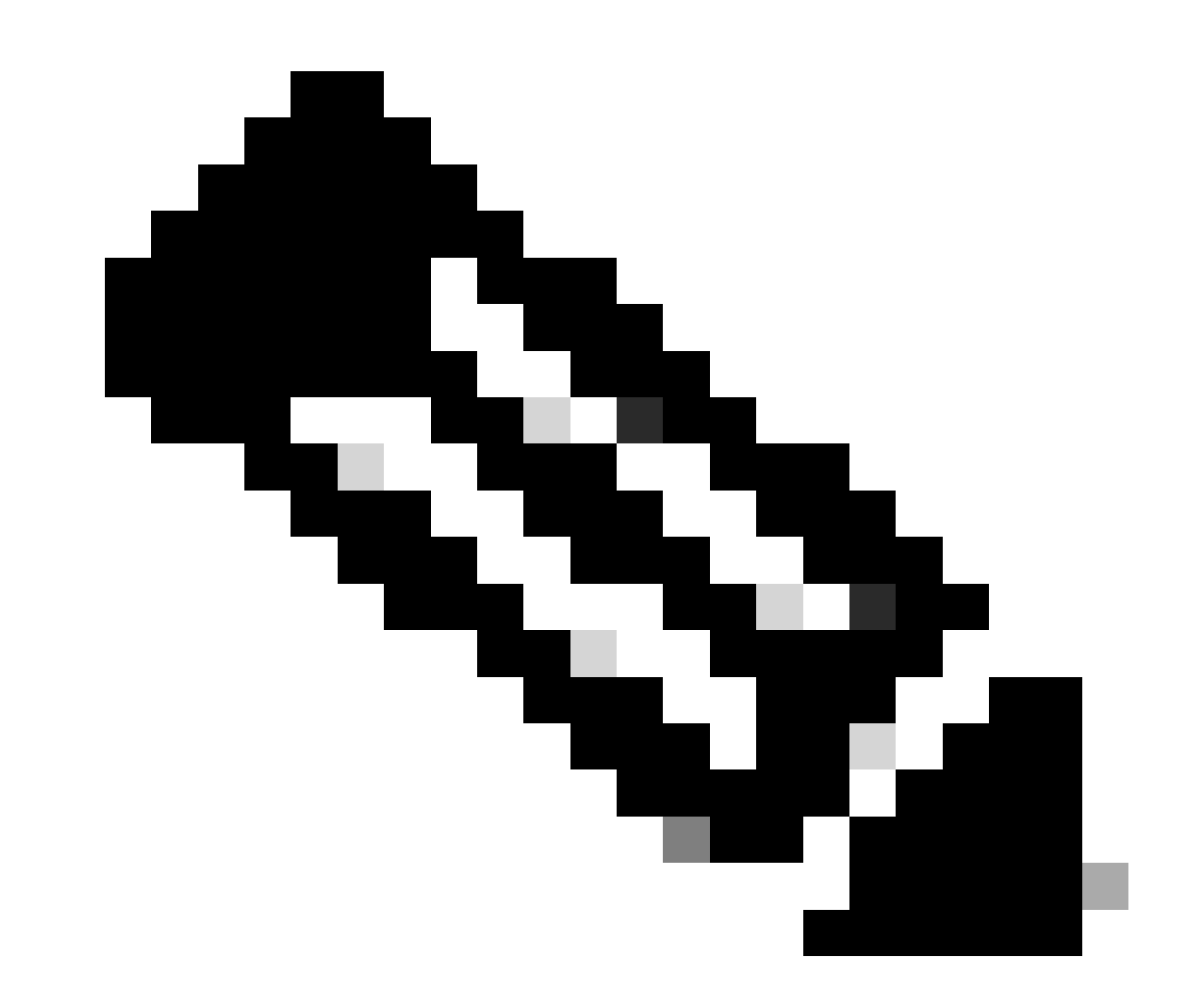

참고: 오류 없이 성공을 읽어야 합니다. 이 후 Cisco Nexus 스위치가 재부팅되며 설치 프로 세스는 몇 분 정도 걸릴 수 있습니다. 이는 각 Cisco Nexus 스위치에 따라 다를 수 있습니다

8단계. 상태가 Cisco Nexus 스위치에서 액티브 상태가 될 때까지 기다립니다.

1. show module 명령을 사용합니다.

| N9K- | <pre>i9K-1(config)# show module</pre> |                             |                               |          |  |  |  |
|------|---------------------------------------|-----------------------------|-------------------------------|----------|--|--|--|
| Mod  | Ports                                 | Module-Type                 | Model                         | Status   |  |  |  |
| 1    | <br>54                                | 24x10/25G/32G + 6x40/100G E | thernet/FC N9K-C93180YC-FX-24 | active * |  |  |  |

| Mod  | Sw                    | Hw     | Slot     |             |
|------|-----------------------|--------|----------|-------------|
|      |                       |        |          |             |
| 1    | 9.3(11)               | 1.0    | NA       |             |
|      |                       |        |          |             |
|      |                       |        |          |             |
| Mod  | MAC-Address(es)       |        |          | Serial-Num  |
|      |                       |        |          |             |
| 1    | 44-b6-aa-aa-aa to 44- | b6-be- | bb-bb-bb | ABCDEFGHIJK |
|      |                       |        |          |             |
| Mod  | Online Diag Status    |        |          |             |
|      |                       |        |          |             |
| 1    | Pass                  |        |          |             |
|      |                       |        |          |             |
| * th | is terminal session   |        |          |             |

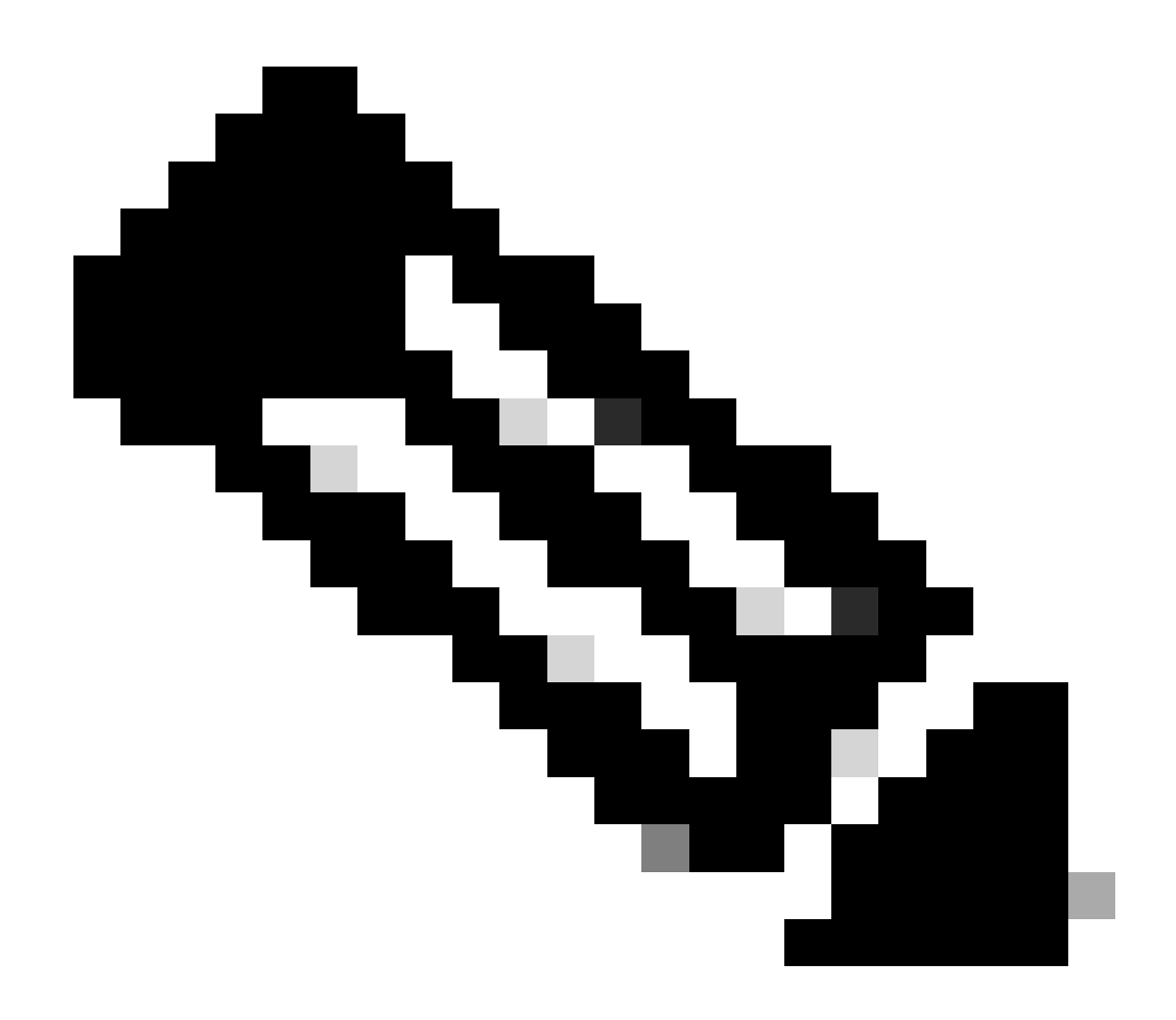

참고: vPC 연결 유지 및/또는 피어 링크가 UP 상태가 아닐 수 있습니다. 이는 vPC의 Cisco Nexus 스위치에 지원되지 않는 Cisco NX-OS 버전이 다르기 때문에 예상된 결과입니다.

### 9단계. vPC 피어 Cisco Nexus 스위치에 Cisco NX-OS를 설치합니다.

N9K-2(config)# install all nxos bootflash:nxos64-cs.10.2.5.M.bin Installer will perform compatibility check first. Please wait. Installer is forced disruptive

Verifying image type. [########################### 100% -- SUCCESS

Preparing "nxos" version info using image bootflash:/nxos64-cs.10.2.5.M.bin.
[#####################] 100% -- SUCCESS

Preparing "bios" version info using image bootflash:/nxos64-cs.10.2.5.M.bin.
[#####################] 100% -- SUCCESS

Notifying services about system upgrade. [###################] 100% -- SUCCESS

| Compatibility check is done: |          |            |              |                                |  |  |  |
|------------------------------|----------|------------|--------------|--------------------------------|--|--|--|
| Module                       | bootable | Impact     | Install-type | Reason                         |  |  |  |
|                              |          |            |              |                                |  |  |  |
| 1                            | yes      | disruptive | reset        | default upgrade is not hitless |  |  |  |

| Images | will be upgraded | according to following table:         |                    |              |
|--------|------------------|---------------------------------------|--------------------|--------------|
| Module | Image            | Running-Version(pri:alt)              | New-Version        | Upg-Required |
|        |                  |                                       |                    |              |
| 1      | nxos             | 9.3(11)                               |                    | 10.2(5)      |
| 1      | bios             | v05.47(04/28/2022):v05.42(06/14/2020) | v05.47(04/28/2022) | no           |

### Additional info for this installation:

-----

Service "vpc" in vdc 1: Vpc is enabled, Please make sure both Vpc peer switches have same boot mode usi

Switch will be reloaded for disruptive upgrade. Do you want to continue with the installation (y/n)? [n] y

10단계. 상태가 Cisco Nexus 스위치에서 액티브 상태가 될 때까지 기다립니다.

1. show module 명령을 사용합니다.

| Mod  | Ports    | Module              | -Туре   |          | Model                   | Status   |
|------|----------|---------------------|---------|----------|-------------------------|----------|
| 1    | 54       | 24x10/25G/32G + 6x  | 40/100G | Ethernet | t/FC N9K-C93180YC-FX-24 | active * |
| Mod  | Sw       |                     | Hw      | Slot     |                         |          |
| 1    | 9.3(2    | 11)                 | 1.0     | NA       |                         |          |
|      |          |                     |         |          |                         |          |
| Mod  | MAC-A    | Address(es)         |         |          | Serial-Num              |          |
| 1    | <br>f8-a | 7-3a-nn-nn-nn to f8 | -a7-3a- | n1-n1-n1 | 98765432109             |          |
| Mod  | Onli     | ne Diag Status      |         |          |                         |          |
| 1    | Pass     |                     |         |          |                         |          |
| * th | nis te   | rminal session      |         |          |                         |          |

### 11단계. 연결 유지, 피어 링크 및 vPC 포트 채널이 UP 상태인지 확인합니다.

1. show vpc 명령을 사용합니다.

N9K-1(config)# show vpc Legend: (\*) - local vPC is down, forwarding via vPC peer-link vPC domain id : 1 : peer adjacency formed ok Peer status vPC keep-alive status : peer is alive Configuration consistency status : success Per-vlan consistency status : success Type-2 consistency status : success vPC role : primary Number of vPCs configured : 2 Peer Gateway : Enabled Dual-active excluded VLANs : -: Enabled Graceful Consistency Check Auto-recovery status : Disabled : Timer is off.(timeout = 30s) Delay-restore status Delay-restore status : Timer is off.(timeout = 30s) Delay-restore SVI status : Timer is off.(timeout = 10s) Operational Layer3 Peer-router : Enabled Virtual-peerlink mode : Disabled Virtual-peerlink mode : Disabled vPC Peer-link status \_\_\_\_\_ id Port Status Active vlans \_\_\_\_\_ \_\_\_\_\_ \_\_\_ Po1 up 1 1 vPC status \_\_\_\_\_ Status Consistency Reason Id Port Active vlans \_\_\_ ----- ----- ------ ------50 Po50 up success 1 success Po60 1 60 up success success

N9K-2(config)# show vpc Legend: (\*) - local vPC is down, forwarding via vPC peer-link

| vPC domain id                    | : 1                            |
|----------------------------------|--------------------------------|
| Peer status                      | : peer adjacency formed ok     |
| vPC keep-alive status            | : peer is alive                |
| Configuration consistency status | : success                      |
| Per-vlan consistency status      | : success                      |
| Type-2 consistency status        | : success                      |
| vPC role                         | : secondary                    |
| Number of vPCs configured        | : 2                            |
| Peer Gateway                     | : Enabled                      |
| Dual-active excluded VLANs       | : -                            |
| Graceful Consistency Check       | : Enabled                      |
| Auto-recovery status             | : Disabled                     |
| Delay-restore status             | : Timer is off.(timeout = 30s) |
| Delay-restore SVI status         | : Timer is off.(timeout = 10s) |
| Operational Layer3 Peer-router   | : Enabled                      |
| Virtual-peerlink mode            | : Disabled                     |

vPC Peer-link status

| id | Port | Status | Active vlans |
|----|------|--------|--------------|
|    |      |        |              |
| 1  | Po1  | up     | 1            |

### vPC status

| Id | Port | Status | Consistency | Reason  | Active vlans |
|----|------|--------|-------------|---------|--------------|
|    |      |        |             |         |              |
| 50 | Po50 | up     | success     | success | 1            |
| 60 | Po60 | up     | success     | success | 1            |

## 관련 정보

• Cisco 기술 지원 및 다운로드

이 번역에 관하여

Cisco는 전 세계 사용자에게 다양한 언어로 지원 콘텐츠를 제공하기 위해 기계 번역 기술과 수작업 번역을 병행하여 이 문서를 번역했습니다. 아무리 품질이 높은 기계 번역이라도 전문 번역가의 번 역 결과물만큼 정확하지는 않습니다. Cisco Systems, Inc.는 이 같은 번역에 대해 어떠한 책임도 지지 않으며 항상 원본 영문 문서(링크 제공됨)를 참조할 것을 권장합니다.